# Validation and Error Messages In PolicyCenter

This job aid provides examples of how to address the different types of system validation messages and errors in PolicyCenter.

### **Background:**

In PolicyCenter, information validation is regularly checked. Occasionally you may receive an error needing to be addressed and cleared. There are multiple types of errors in PolicyCenter. The most typical types of errors messages are: Action Required and System Validation/Informational errors, as well as, the more general notes in the Validation Results and Messages sections. Action Required and System Validation/Informational errors display in a gray box at the top of the page. Validation Results and Messages display at the bottom of the screen with a Clear button. In many cases, errors require some type of user action to remedy the error.

#### **Action Required** Action Screen Action Required errors are identified by a red arrow icon n -Desktop + Account + Policy + Search + Team Administration + Testing + Training + as red as a red box midway down the right side of the Create account Update Cancel screen. These errors must be resolved before the system Errors on current page: 21P Code : Missing required field "ZIP Code" allows you to advance to the next screen and typically lease confirm account information involve required fields on the particular screen. First Name \* Eleano Middle Na Last Name \* Rigby Action Required errors typically display text at the top of Suffix the screen describing the error. These errors do not have a Date of Birth Marital Status **Clear** button. Complete the required fields on the screen to Gender address the error(s) then advance to the next screen. This Address Address Line 1 \* 2379 Four Season Parkw should clear the error. Address Line 2 \* Crowne Pr City State \* Indiana Some of these errors are "clickable," which is discussed in ZIP Code \* more detail in the next section. County United States of Americ Some Action Required errors are clickable to help you Submission (Pending) 🚓 Personal Auto Indiana Effective: 05/05/2023 Thursday Test Accord identify and remedy the identified errors. Clickable errors Policy Info Next > Quote Withdraw Submission are generally validation rule errors where a required field, Errors on current page: standard to PolicyCenter, fails the validation check. This Billing Payment Method : Missing required field "Billing Payment Method Address has been validated. could be when a required field is left blank or completed Primary Named Insured Change To: -Policy Details with invalid data. Name Thursday Test Term Type \* 6 months ###-####-##### x#### Phone Number of Terms Change To: -\* 05/05/2023 Validation rule errors are clickable. That is, if you click on 1271 WOODCREEK DR GREENWOOD, IN 46142-8377 ist eight days after the initial q the error message at the top, PolicyCenter will highlight the that credit is ordered. County JOHNSON Business Type • 11/05/2023 \* New Busines offending field and automatically move your cursor to that Indiana Book Transfer Policy field so you may correct the entry. \* <none> Billing Payment M • Secondary Named Insured Property Product Yes No Paperless Policy

## Validation and Error Messages in PolicyCenter

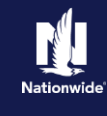

| Action                                                                                                    | Screen                                                                                                    |
|----------------------------------------------------------------------------------------------------|----------------------------------------------------------------------------------------------------|
| Other Action Required errors are not<br>clickable as they involve business rule errors.<br>Business rule errors involve required fields<br>unique to Nationwide's usage of PolicyCenter.<br>These kinds of errors are distinguished by a<br>code at the end of the message ("ALN019" in<br>the below example).<br>The message still displays at the top along<br>with the red box on the right side. However,<br>you cannot click the message to highlight and<br>automatically advance to the field. | Desktop • Account • Policy • Search • Team Administration • Testing • Training • : © © or to (Alth/)   Actions Submission (Pending) • Resonal Auto Indian © Effective: 05/24/2022 Verucal Jakt Account: 332095877   Policy Info Net   Policy Info Net   Policy Info Testing • To come the submission (Auto Indian © Effective: 05/24/2022 Verucal Jakt Account: 332095877   Policy Info Net   Policy Info Testing • To come the submission (Auto Indian © Effective: 05/24/2022 Verucal Jakt Account: 332095877   Policy Info Net   Policy Info Testing • To come the submission (Auto Indian © Effective: 05/24/2022 Verucal Jakt Account: 332095877   Policy Info Net   Policy Info Net   Policy Info Net   Policy Address Change To:   Price Policy Info Net   Policy Address Change To:   Policy Address Change To:   Policy Address Change To:   Policy Address Change To:   Policy Address Change To:   Policy Address Change To:   Policy Address Change To:   Coverages Coverages   Coverages Coverages   Coverages Coverages   Docomits Antimeer Type   Nucle Acceptance Policy Address   Policy Address Net   Policy Address Net   Policy Address Net   Note Acceptance Policy Address   Policy Address Net   Policy Address Net                                                                                                    |
| System Validation/Informational                                                                                                    |                                                                                                    |
| Action                                                                                                    | Screen                                                                                                    |
| System Validation/Informational messages<br>are identified by a blue 'i' icon. These errors<br>typically do not prevent you from advancing to<br>the next screen. Note there is no red box on<br>the right side.<br>System Validation/Information messages may<br>require action before binding the policy but<br>typically do not prevent quoting.                                                                                                    | Desktop Account & Dolicy Search, Eam Administration Testing Training Enter Account Information   Information for the current page:   Information for the current page:   Information for the current page page page page page page page page |

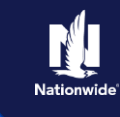

## Validation Results

| Valluation Results                                                                                                    |                                                                                                    |
|----------------------------------------------------------------------------------------------------|----------------------------------------------------------------------------------------------------|
| Action                                                                                                    | Screen                                                                                                    |
| Validation Results display in a secondary screen section. These errors typically include a Clear button.<br>These errors may require action. Once the action is complete, click the Clear button to remove the Validation Results section from the screen. | Pesktop · Account · Policy · Search · Team Administration · Testing · Training ·         Perktop · Account · Policy · Search · Team Administration · Testing · Training ·         Perktop · Account · Policy · Search · Team Administration · Testing · Training ·         Perktop · Account · Policy · Search · Team Administration · Testing · Training ·         Perktop · Account · Policy · Search · Team Administration · Testing · Training ·         Perktop · Account · Policy · Search · Team Administration · Testing · Training ·         Perktop · Account · Policy · Search · Team Administration · Testing · Training ·         Perktop · Account · Policy · Search · Team Administration · Testing · Training ·         Perktop · Account · Policy · Search · Team Administration · Testing · Training ·         Perktop · Account · Policy · Search · Team Administration · Testing · Training ·         Perktop · Account · Policy · Search · Team Administration · Testing · Training ·         Perktop · Account · Policy · Search · Team Administration · Testing · Training ·         Perktop · Account · Policy · Policy · Pol |
| Messages                                                                                                    |                                                                                                    |
|                                                                                                    |                                                                                                    |
| Messages also display in a<br>secondary screen section. These<br>errors typically include a Clear<br>button.<br>These messages provide additional<br>information or suggested actions.<br>Click the Clear button once all<br>messages are addressed.       | Desistop * Account * Policy * Search * Ieam _ddministration * Testing * Training * Accors ************************************                                                                                                    |
| By accepting a copy of these materials:                                                                                                    |                                                                                                    |

(1) lagree that I am either: (a) an employee or Contractor working for Nationwide Mutual Insurance Company or one of its affiliates or subsidiaries ("Nationwide"); or (b) an Independent Sales Agent who has a contract and valid appointment with Nationwide; or (c) an employee of or an independent contractor retained by an Independent Sales Agent; or (d) an Independent Adjuster who has a contract with Nationwide; or (e) an employee of or an independent of an independent Adjuster.

(2) I agree that the information contained in this training presentation is confidential and proprietary to Nationwide and may not be disclosed or provided to third parties without Nationwide's prior written consent.

(3) I acknowledge that: (i) certain information contained in this training presentation may be applicable to licensed individuals only and access to this information should not be construed as permission to perform any functions that would require a license; and (ii) I am responsible for acting in accordance with all applicable laws and regulations.

(d) lagree that I will return or destroy any material provided to me during this training, including any copies of such training material, when or if any of the following circumstances apply: (a) my Independent Sales Agent agreement with Nationwide is cancelled or I no longer hold any appointments with Nationwide; (b) my employment with or contract with a Nationwide Independent Sales Agent is terminated; (c) my Independent Adjuster contract with Nationwide is terminated; (d) my employment with or contract with a Nationwide is terminated; or (e) my employment or contract with Nationwide is terminated for any reason.